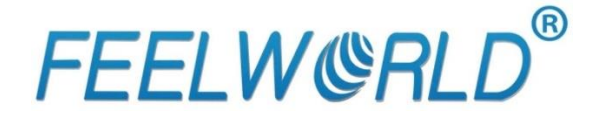

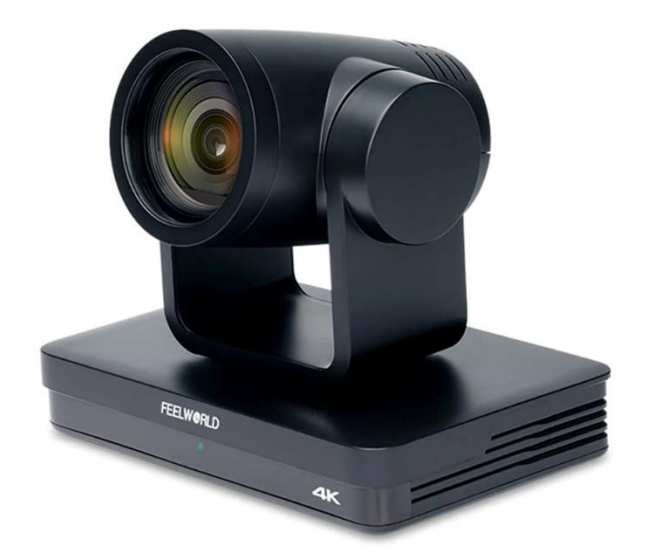

# Jak skonfigurować kamerę IP Feelworld do transmisji **YouTube**

## Instrukcja użytkownika

E-mail: <u>biuro@c4i.com.pl</u> www: <u>http://www.c4i.com.pl</u>

### USTAWIENIA AUDIO

- 1. Włącz wyjście audio
- 2. Wybierz format kodowania "AAC"
- 3. Kliknij "Save"

| Audio Configure     Video Configure     Video Encode     Stream Publish | Enable       |        |          |   |
|-------------------------------------------------------------------------|--------------|--------|----------|---|
| <ul> <li>Video Encode</li> <li>Stream Publish</li> </ul>                | Encode Tune  |        |          |   |
|                                                                         | Encode Type  | AAC    | ~        |   |
| <ul> <li>RTP Multicast</li> <li>Video Parameters</li> </ul>             | Sample Rate  | 48000  | ~        |   |
| <ul> <li>Video OSD</li> <li>OSD Font Size</li> </ul>                    | Sample Bits  | 16     | ~        |   |
| Video Out<br>Network Configure                                          | Bit Rate     | 64Kbps | <b>~</b> |   |
| Network Port     Ethernet                                               | Channel      | Stereo | ~        |   |
| DNS     GB28181     SRT     RTSP                                        | Input Volume | Save   |          | 2 |
| System Configure                                                        |              |        |          |   |
| <ul> <li>SysTime</li> <li>SysUser</li> </ul>                            |              |        |          |   |
| <ul> <li>Update</li> <li>Default</li> </ul>                             |              |        |          |   |
| Reboot                                                                  |              |        |          |   |

## USTAWIENIA WIDEO – KODOWANIE

1. Wybierz kodek H.264

| configurations                                               | video Encode      |             |   |            |   |
|--------------------------------------------------------------|-------------------|-------------|---|------------|---|
| <ul> <li>Audio Configure</li> <li>Video Configure</li> </ul> | Stream            | Main Stream |   | Sub Stream |   |
| 🖸 Video Encode                                               | Compressed Format | H.264       | ~ | H.264      | ~ |
| Stream Publish                                               |                   |             |   |            |   |
| RTP Multicast                                                | Profile           | HP          | ~ | HP         | ~ |
| Video Parameters                                             |                   |             |   |            |   |
| Video OSD                                                    | Image Size        | 1920*1080   | ~ | 320*180    | ~ |
| OSD Font Size                                                |                   |             |   |            |   |
| Video Out                                                    | Rate Control      | CBR         | ~ | CBR        | ~ |
| Network Configure                                            |                   | (- · ·      |   | (m         |   |
| Network Port                                                 | Image Quality     | Best        | ~ | Better     | ~ |
| Ethernet                                                     | Dit Data (ICh (a) | 4005        |   | 542        |   |
| O DNS                                                        | BIT Rate(KD/S)    | 4096        |   | 512        |   |
| GB28181                                                      | Erama Pata/E/P)   | 20          |   | 25         |   |
| O SRT                                                        | Fidilie Rate(F/S) | 30          |   | 25         |   |
| O RTSP                                                       | Erame Interval    | 90          |   | 75         |   |
| System Configure                                             |                   | (           |   | (          |   |
| SystAttr                                                     | I Frame Min QP    | 20          |   | 20         |   |
| SysTime                                                      |                   |             |   |            |   |
| SysUser                                                      |                   | live/av0    |   | live/av1   |   |
| Opdate                                                       | Ohner Name        |             |   |            |   |
| o Default                                                    | Stream Name       |             |   |            |   |
| Reboot                                                       |                   |             |   |            |   |
|                                                              |                   |             |   |            |   |

## YOUTUBE STUDIO

- 1. Otwórz Youtube Studio
- 2. Z menu "UTWÓRZ" (w prawym górnym rogu okna) wybierz "Transmituj na żywo"

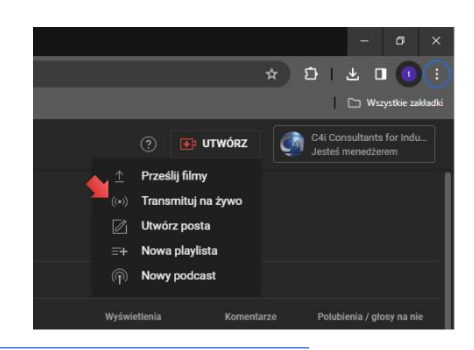

C4i Consultants for Industry | ul. Batalionu Platerówek 3 (bud. B-7, piętro 2) | 03-308 Warszawa

3. Skopiuj do schowka URL transmisji

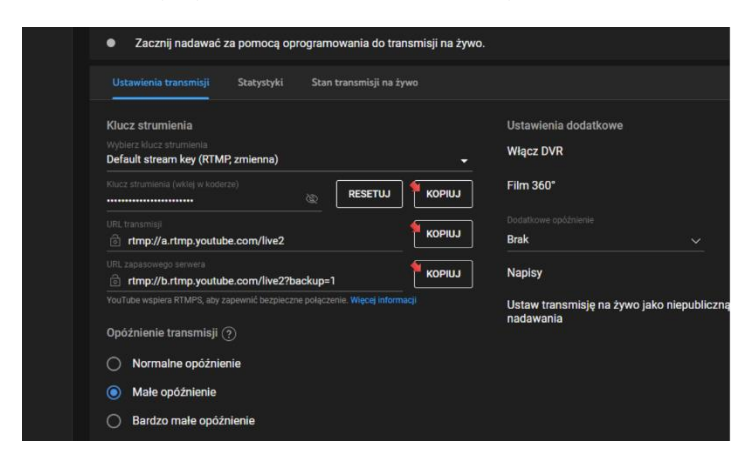

#### USTAWIENIA WIDEO - STREAM PUBLISH

- 1. W ustawieniach kamery otwórz zakładkę "Stream publish"
- 2. Włącz strumień główny zaznaczając pozycję "Enable"
- 3. Wklej URL transmisji do pozycji "Host address"
- 4. Skopiuj zawartość pozycji "Klucz strumienia" w Youtube Studio
- 5. Wklej Klucz strumienia do pozycji "Stream Name" w ustawieniach kamery
- 6. Zapisz ustawienia kilkając "Save"
- 7. Powtórz te same czynności dla strumienia podrzędnego, wklejając URL zapasowego serwera i klucz strumienia w kolumnie "Sub stream"

| onfigurations                                                               | Stream Publish                |                                 |                             |             |
|-----------------------------------------------------------------------------|-------------------------------|---------------------------------|-----------------------------|-------------|
| C Audio Configure                                                           | Stream                        | Main Stream                     | Sub Stream                  |             |
| <ul> <li>Video Encode</li> <li>Stream Publish</li> </ul>                    | Enable                        |                                 |                             |             |
| <ul> <li>RTP Multicast</li> <li>Video Parameters</li> </ul>                 | Protocol Type                 | RTMP                            | RTMP                        | ~           |
| Video OSD                                                                   | Host Address                  | rtmp://a.rtmp.youtube.com/live2 | rtmp://b.rtmp.youtube.com/l | ive2?backup |
| Video Out                                                                   | Host Port                     | 1935                            | 1935                        |             |
| Network Conlighte     Network Port     Ethernet     DNS     GB28181     SET | Stream Name                   | v3kt-zar9-ztpq-x2sf-f7dx        | v3kt-zar9-ztpq-x2sf-f7dx    |             |
| O RTSP                                                                      | Username                      |                                 |                             |             |
| System Configure<br>SystAttr                                                | Password                      |                                 |                             |             |
| <ul> <li>SysTime</li> <li>SysUser</li> </ul>                                | Password for stream encryptic | on 🤇                            |                             |             |
| <ul> <li>Update</li> <li>Default</li> </ul>                                 | Crypto key length in bytes    | 0                               | ♥ 0                         | ~           |
| Reboot                                                                      |                               | ave                             |                             |             |

8. Transmisja powinna w tym momencie wystartować. Jeśli są jakieś problemy można zrestartować kamerę.

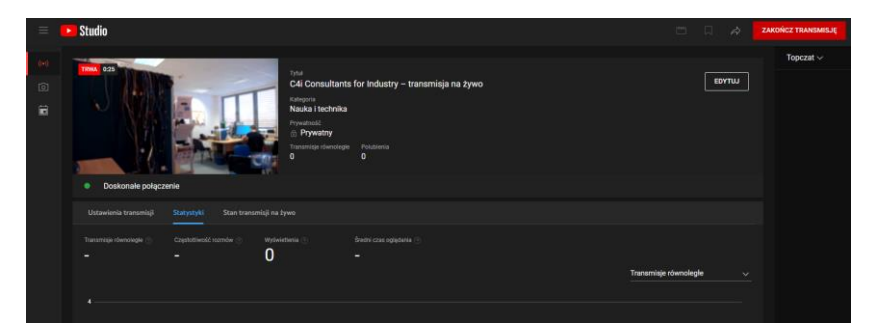

C4i Consultants for Industry | ul. Batalionu Platerówek 3 (bud. B-7, piętro 2) | 03-308 Warszawa